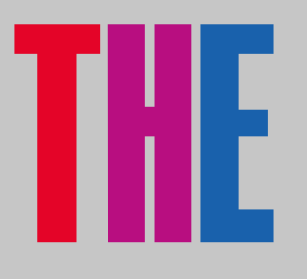

## **GETTING STARTED**

I TOP STORIES

EUROPE

I ATEST NEWS >

DRTH AMERICA

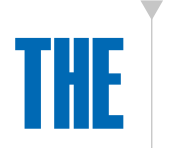

## CLICK HERE FOR *THE* HOME PAGE

Once your subscription has been confirmed by the *Times Higher Education* subscription team, you will need to visit our home page to create an online account.

On our home page, create a *THE* account by clicking on the icon circled and then clicking on the "Register" button on the drop-down menu.

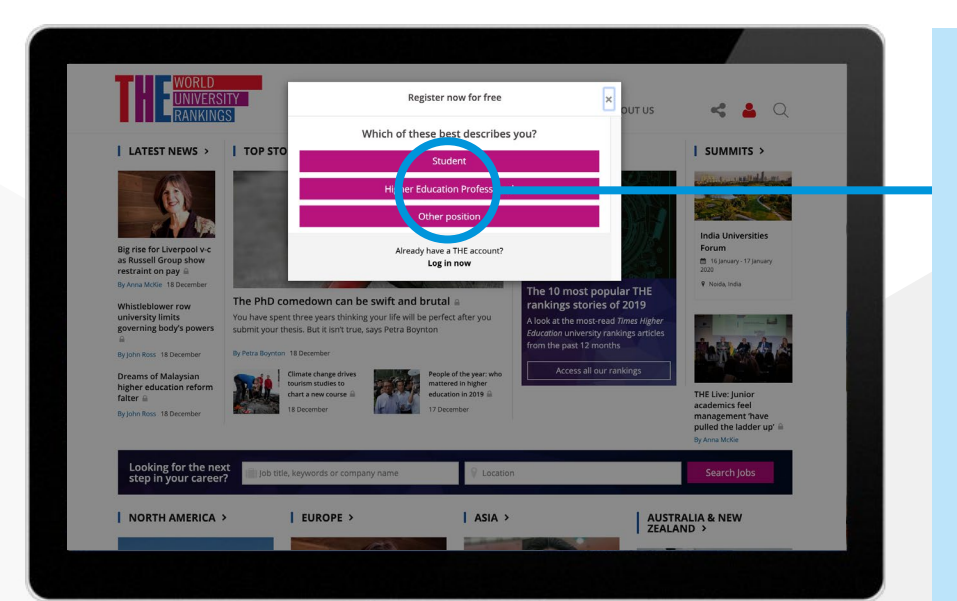

ASIA

AUSTRALIA & ZEALAND >

> When creating an online account, you will need to use your institution's/ organisation's email address (as shown left).

Once registration has been completed, you will be able to access all our online content without any restrictions.

2

1

## CONTACT

For any issues or queries regarding your subscription, please contact our customer services department.

Email: membership@timeshighereducation.com Phone: UK: 0203 963 4686

## ACCESSING The digital Editions

RSITY

The PhD co

EUROPE >

Looking for the next step in your career? PROFESSIONAL

STUDENT

AUSTRALIA & NEW

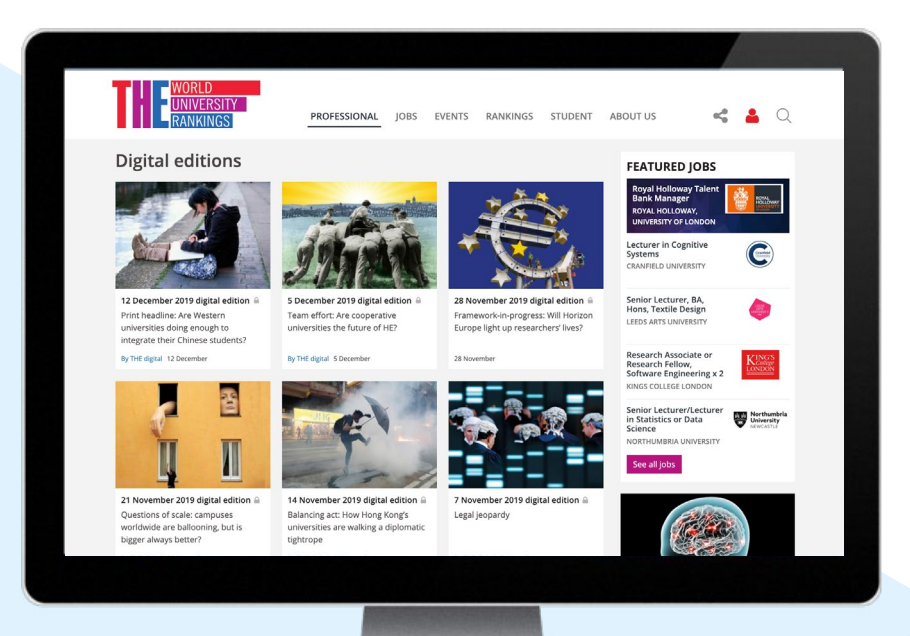

ASIA >

To access digital editions of the *THE* magazine, click on the "Professional" header on our home page and select "Digital Editions" (as shown left).

2

1

Once you have clicked on "Digital Editions", select the issue that you would like to view (as shown left).

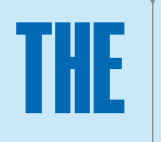

CLICK HERE FOR *THE* DIGITAL EDITIONS